# **NFS** in Kubernetes

- External Server Example
  - Consuming the Mount
  - Dynamic Volumes with the NFS Client Provisioner
- In-Cluster Server Example
  - Prerequisites
    - Specific Modifications
    - Consuming the Mount
    - Testing it Out
    - Dynamic Volumes using the NFS Provisioner
      - Testing it Out

## External Server Example

The usual patterns should work here:

- Provision a VM outside of Kubernetes/Terraform (e.g. Ubuntu 16.04 LTS)
- SSH in and install the nfs-common OS package (e.g. sudo apt-get update && sudo apt-get -y install nfs-common)
- Create your /exports and run an NFS server
- Open ports 2049, 20048, and 111 firewall using OpenStack security groups
- Consume the NFS mount from Kubernetes

### Consuming the Mount

```
volumes:
- name: nfs
nfs:
   server: <NFS_SERVER_IP>
   path: /
```

### Dynamic Volumes with the NFS Client Provisioner

For an easy way to get up and running serving shared volumes on Kubernetes from an existing NFS server, check out the nfs-client provisioner.

Provisioners like this one allow you to use Kubernetes to manage the lifecycle of your Kubernetes volumes and their data using PVCs, or PersistentVol umeClaims.

The basic workflow is as follows:

- 1. User creates a PVC resource in Kubernetes with an attached StorageClass (if none is specified, the default will be used based on your cloud type this blog post lists the default storage classes for each cloud provider)
- Kubernetes uses the StorageClass to determine how/whether a PV (PersistentVolume) should be created based on the claim parameters (e. g. for NFS, this effectively does a mkdir)
- 3. If no existing static PV matches the parameters in the PVC, a new one should be dynamically created
- 4. The PV can then be mounted into client pods by specifying the PVC name as a volume

For more details, see https://kubernetes.io/docs/concepts/storage/persistent-volumes/#dynamic

# In-Cluster Server Example

Following this example, I was able to easily get an NFS server pod running within a Kubernetes 1.9 cluster.

The original example was intended for use with GCE and included some nice features like backing your NFS server with PVCs.

## Prerequisites

• SSH in to each node and install the nfs-common OS package (e.g. sudo apt-get update && sudo apt-get -y install nfs-common)

Ideally, this could be handled by the Terraform process, but may change depending on the VM image specified (e.g. apt vs yum vs dnf vs apk, etc

## **Specific Modifications**

The StorageClasses are specific to GCE, so we do not need to include those. Instead, we rely on our Terraform process mounting an external volume to the storage nodes.

Modifying the above example slightly to work with our Terraform/hostPath process, we have the following set of YAMLs:

#### nfs-server-rc.yaml

```
kind: Service
apiVersion: v1
metadata:
name: nfs-server
spec:
 ports:
   - name: nfs
    port: 2049
   - name: mountd
     port: 20048
   - name: rpcbind
    port: 111
 selector:
   role: nfs-server
___
apiVersion: v1
kind: ReplicationController
metadata:
 name: nfs-server
spec:
 replicas: 1
 selector:
   role: nfs-server
 template:
   metadata:
     labels:
      role: nfs-server
   spec:
     nodeSelector:
       external-storage: "true"
     containers:
     - name: nfs-server
       image: gcr.io/google_containers/volume-nfs:0.8
       ports:
         - name: nfs
           containerPort: 2049
         - name: mountd
           containerPort: 20048
         - name: rpcbind
          containerPort: 111
       securityContext:
         privileged: true
       volumeMounts:
         - mountPath: /exports
          name: nfs-export-fast
     volumes:
        - name: nfs-export-fast
         hostPath:
           path: /data/nfs
```

### Consuming the Mount

The following example Pod consumes our in-cluster NFS export.

Note that the server field is populated with the Kubernetes Service IP (e.g. kubectl get svc):

```
web-pod.yaml
apiVersion: v1
kind: Pod
metadata:
name: web
spec:
 containers:
 - name: web
   image: nginx
   volumeMounts:
     # name must match the volume name below
   - name: nfs
    mountPath: "/usr/share/nginx/html/"
   ports:
   - name: web
     containerPort: 80
     protocol: TCP
 volumes:
 - name: nfs
   nfs:
     # FIXME: use the right name
     #server: nfs-server.default.kube.local
     server: "10.101.9.169"
     path: "/"
     readOnly: false
```

## Testing it Out

After creating our NFS server and a pod consuming it, we can use kubectl exec to test that our NFS is working as expected:

# Check the node and name of our web pod ubuntu@mltf-master:~\$ kubectl get pods NAME READY STATUS RESTARTS AGE NODE IP 1/1 Running 0 Running 0 10.244.1.4 nfs-server-wc8h6 21m mltf-storage0 web 1/1 11m 10.244.3.2 mltf-storage1 # Exec into the container to test writing to the NFS ubuntu@mltf-master:~\$ kubectl exec -it web -- bash root@web:/# cat /usr/share/nginx/html/index.html Hello from NFS! # Test writing to a file root@web:/# vi /usr/share/nginx/html/pod-write bash: vi: command not found # No "vi" included in nginx image, so we install it root@web:/# apt-get update && apt-get install vim Ign:1 http://cdn-fastly.deb.debian.org/debian stretch InRelease Get:2 http://security.debian.org/debian-security stretch/updates InRelease [94.3 kB] ... ... ... ... . . . . . . . . . . . . Reading state information... Done The following additional packages will be installed: libqpm2 vim-common vim-runtime xxd Suggested packages: gpm ctags vim-doc vim-scripts The following NEW packages will be installed: libgpm2 vim vim-common vim-runtime xxd 0 upgraded, 5 newly installed, 0 to remove and 2 not upgraded. Need to get 6766 kB of archives. After this operation, 31.2 MB of additional disk space will be used. Do you want to continue? [Y/n] Get:1 http://cdn-fastly.deb.debian.org/debian stretch/main amd64 xxd amd64 2:8.0.0197-4+deb9u1 [132 kB] Get:2 http://cdn-fastly.deb.debian.org/debian stretch/main amd64 vim-common all 2:8.0.0197-4+deb9ul [159 kB] . . . ... ... ... ... ... ... ... update-alternatives: warning: skip creation of /usr/share/man/ja/manl/editor.l.gz because associated file /usr /share/man/ja/man1/vim.1.gz (of link group editor) doesn't exist update-alternatives: warning: skip creation of /usr/share/man/manl/editor.1.gz because associated file /usr /share/man/man1/vim.1.gz (of link group editor) doesn't exist # Test writing to a file root@web:/# vi /usr/share/nginx/html/pod-write root@web:/# cat /usr/share/nginx/html/pod-write asdf 1234 Hello, World! root@web:/# exit exit # SSH into "storage0", where our NFS server pod is running ubuntu@mltf-master:~\$ ssh 192.168.0.3 Welcome to Ubuntu 16.04.4 LTS (GNU/Linux 4.4.0-127-generic x86\_64) \* Documentation: https://help.ubuntu.com \* Management: https://landscape.canonical.com \* Support: https://ubuntu.com/advantage Get cloud support with Ubuntu Advantage Cloud Guest: http://www.ubuntu.com/business/services/cloud 14 packages can be updated. 7 updates are security updates. Last login: Mon Jun 11 16:28:49 2018 from 192.168.0.6 # Verify that the file created inside of our web pod (running on "storagel") was persisted to the NFS directory on "storage0": ubuntu@mltf-storage0:~\$ cat /data/nfs/pod-write asdf 1234 Hello, World!

We can also ensure that these NFS volumes can be mounted into multiple pods simultaneously (e.g. ReadWriteMany):

# Create some duplicate pods consuming the same NFS mount ubuntu@mltf-master:~/kubernetes-nfs-server\$ kubectl create -f web-pod2.yaml -f web-pod3.yaml pod "web2" created pod "web3" created # Wait for containers to start ubuntu@mltf-master:~/kubernetes-nfs-server\$ kubectl get pods -o wide RESTARTS AGE IP NAME READY STATUS NODE nfs-server-wc8h6 1/1 

 49m
 10.244.1.4

 39m
 10.244.3.2

 8s
 <none>

 8s
 <none>

 Running Running 10.244.1.4 mltf-storage0 10.244.3.2 mltf-storage1 0 web 1/1 0 0/1ContainerCreating00/1ContainerCreating0 mltf-storage0 web2 web3 mltf-worker0 # Verify that the file created inside of our original web pod (running on "storagel") also shows up here ubuntu@mltf-master:~/kubernetes-nfs-server\$ kubectl exec -it web2 -- cat /usr/share/nginx/html/pod-write asdf 1234 Hello, World! ubuntu@mltf-master:~/kubernetes-nfs-server\$ kubectl exec -it web3 -- cat /usr/share/nginx/html/pod-write asdf 1234 Hello, World!

### Dynamic Volumes using the NFS Provisioner

#### See https://github.com/kubernetes-incubator/external-storage/tree/master/nfs

In a slightly more complex example, we can actually have Kubernetes provision volumes dynamically for us from an NFS export.

- 1. Clone the repo above
- 2. Locate the nfs/deploy/kubernetes subfolder
- 3. Edit deployment.yaml (e.g. change nodeSelector, change mount path/config)
- 4. kubectl create -f auth/serviceaccount.yaml -f auth/clusterrole.yaml -f auth/clusterrolebinding.yaml
- 5. kubectl create -f class.yaml -f deployment.yaml

Congratulations! Wasn't that easy?

### **Testing it Out**

A simple test case for consuming a dynamic PVC can be found below:

- 1. kubectl create -f claim.yaml
- 2. kubectl create -f write\_pod.yaml

#### Expected output:

```
ubuntu@mltf-master:~/external-storage/nfs/deploy/kubernetes$ kubectl get pvc,pv
                                                                               CAPACITY ACCESS MODES
NAME
                          STATUS
                                   VOLUME
STORAGECLASS AGE
persistentvolumeclaim/nfs Bound pvc-253140dc-6dc2-11e8-9b58-fa163eace583 1Mi
                                                                                         RWX
example-nfs 15m
NAME
                                                         CAPACITY ACCESS MODES RECLAIM POLICY
                                             AGE
STATUS
       CLAIM
                      STORAGECLASS REASON
persistentvolume/pvc-253140dc-6dc2-11e8-9b58-fa163eace583 1Mi
                                                                   RWX
                                                                                   Delete
        default/nfs example-nfs
                                               15m
Bound
# Look up the UID of our PVC (we will need this to find it on disk later)
ubuntu@mltf-master:~/external-storage/nfs/deploy/kubernetes$ kubect1 get pvc -o yaml
apiVersion: v1
items:
- apiVersion: v1
 kind: PersistentVolumeClaim
 metadata:
   annotations:
     control-plane.alpha.kubernetes.io/leader: '{ "holderIdentity":"c9839a10-6dc1-11e8-b790-0a580af40112","
leaseDurationSeconds":15,"acquireTime":"2018-06-11T21:55:25Z","renewTime":"2018-06-11T21:55:27Z","
leaderTransitions":0}'
   ... ...
                               . . .
                                     . . .
                                            . . .
                        . . .
                                                   . . .
                                                          . . .
                                                                 . . .
     volume.beta.kubernetes.io/storage-class: example-nfs
```

volume.beta.kubernetes.io/storage-provisioner: example.com/nfs . . . . . . . . . . . . . . . . . . . . . uid: 253140dc-6dc2-11e8-9b58-fa163eace583 spec: .... .... .... .... ... . . . . . . . . . . . . requests: storage: 1Mi volumeName: pvc-253140dc-6dc2-11e8-9b58-fa163eace583 status: ... ... ... ... ... ... ... ... # Wait for the write-pod to finish executing ubuntu@mltf-master:~/external-storage/nfs/deploy/kubernetes\$ kubectl get pods NAME READY STATUS RESTARTS AGE NODE 1h mitci ... 1h mitf-storagel mongo-k2pqv 1/1 Running 0 Running 0 2/2 ndslabs-apiserver-pd62v Running 0 23m mltf-worker0 ndslabs-etcd-ppsdv 1/1 ndslabs-webui-qx4fb 1/1 Running 0 1h mltf-storage1 nfs-provisioner-7f78fcc699-vjr8d 1/1 Running 0 6m mltf-storage0 Running 0 Running 0 Running 0 5h mltf-storage0 2h mltf-storage0 4h mltf-storage0 1/1 nfs-server-wc8h6 1/1 web 1/1 web2 Running Running 0 1/1 4h mltf-worker0 web3 Completed 0 write-pod 0/1 2m mltf-storage1 <-----# SSH into "storage0" (this is where the nfs-provisioner is currently running) ubuntu@mltf-master:~/external-storage/nfs/deploy/kubernetes\$ ssh 192.168.0.3 Welcome to Ubuntu 16.04.4 LTS (GNU/Linux 4.4.0-127-generic x86\_64) \* Documentation: https://help.ubuntu.com \* Management: https://landscape.canonical.com \* Support: https://ubuntu.com/advantage Get cloud support with Ubuntu Advantage Cloud Guest: http://www.ubuntu.com/business/services/cloud 14 packages can be updated. 7 updates are security updates. Last login: Mon Jun 11 21:55:53 2018 from 192.168.0.6 # Locate the subdirectory of the nfs-provisioner on our OpenStack volume for shared storage ubuntu@mltf-storage0:~\$ ls -al /data total 32 drwxr-xr-x 5 root root 4096 Jun 11 21:51 . drwxr-xr-x 26 root root 4096 Jun 11 21:19 .. drwx----- 2 root root 16384 Jun 8 22:46 lost+found drwxr-xr-x 4 root root 4096 Jun 11 20:52 nfs drwxr-xr-x 3 root root 4096 Jun 11 21:55 nfs-provisioner # Locate the subdirectory of our specific PVC (NOTE: this will match the "volume name" and UID of the PVC we looked up earlier) ubuntu@mltf-storage0:~\$ ls -al /data/nfs-provisioner/ total 36 drwxr-xr-x 3 root root 4096 Jun 11 21:55 . drwxr-xr-x 5 root root 4096 Jun 11 21:51 .. -rw-r--r-- 1 root root 14791 Jun 11 21:55 ganesha.log -rw----- 1 root root 36 Jun 11 21:51 nfs-provisioner.identity drwxrwsrwx 2 root root 4096 Jun 11 21:56 pvc-253140dc-6dc2-11e8-9b58-fa163eace583 -rw----- 1 root root 902 Jun 11 21:55 vfs.conf # Verify the contents of the PVC ubuntu@mltf-storage0:~\$ ls -al /data/nfs-provisioner/pvc-253140dc-6dc2-11e8-9b58-fal63eace583/ total 8 drwxrwsrwx 2 root root 4096 Jun 11 21:56 . drwxr-xr-x 3 root root 4096 Jun 11 21:55 .. -rw-r--r-- 1 root root 0 Jun 11 21:56 SUCCESS <----